#### http://clemenceau.vendee.e-lyco.fr/

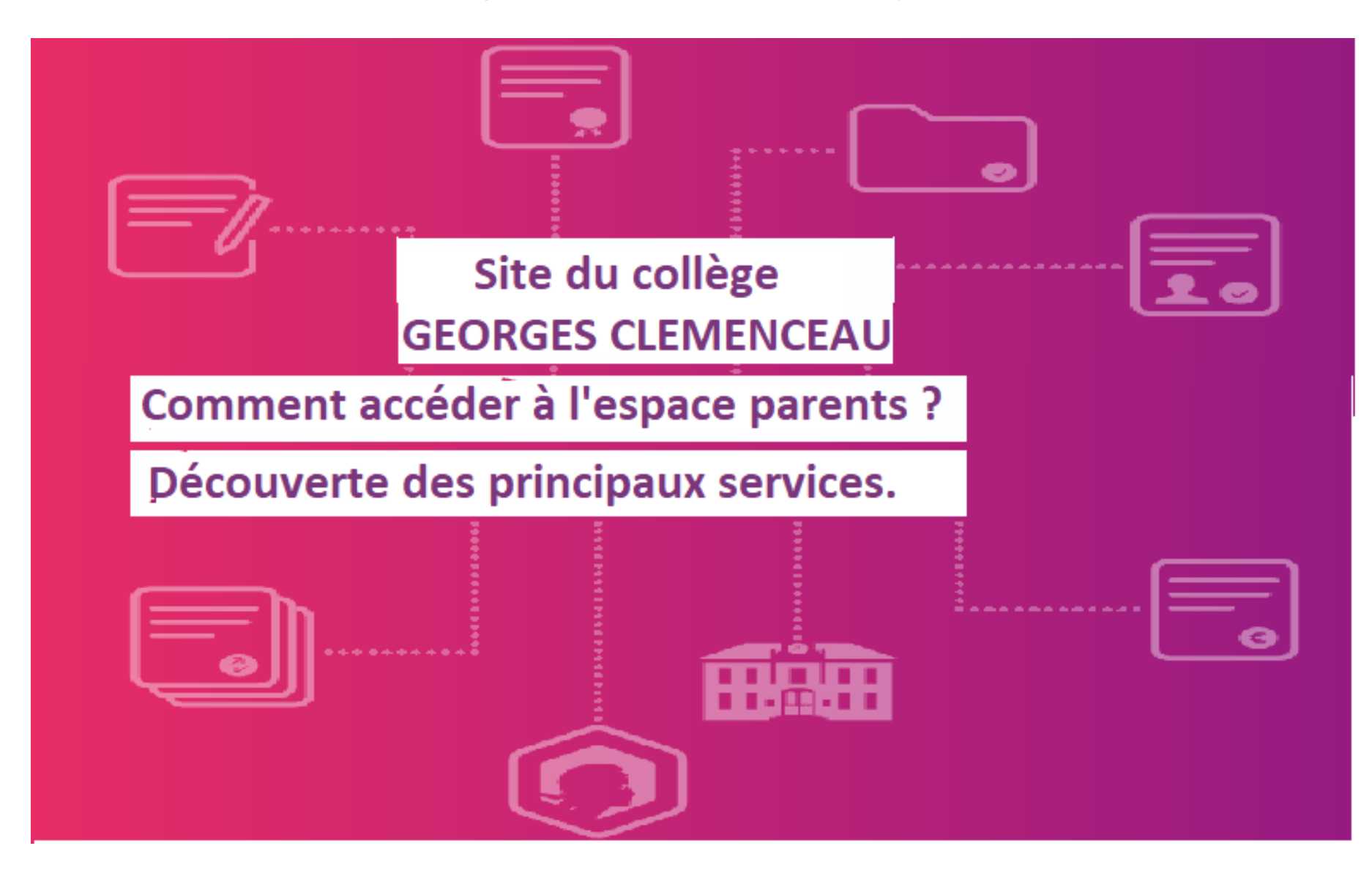

### Le portail public

#### **Collège Georges Clemenceau**

Essarts en bocage

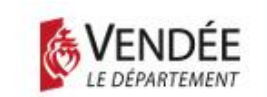

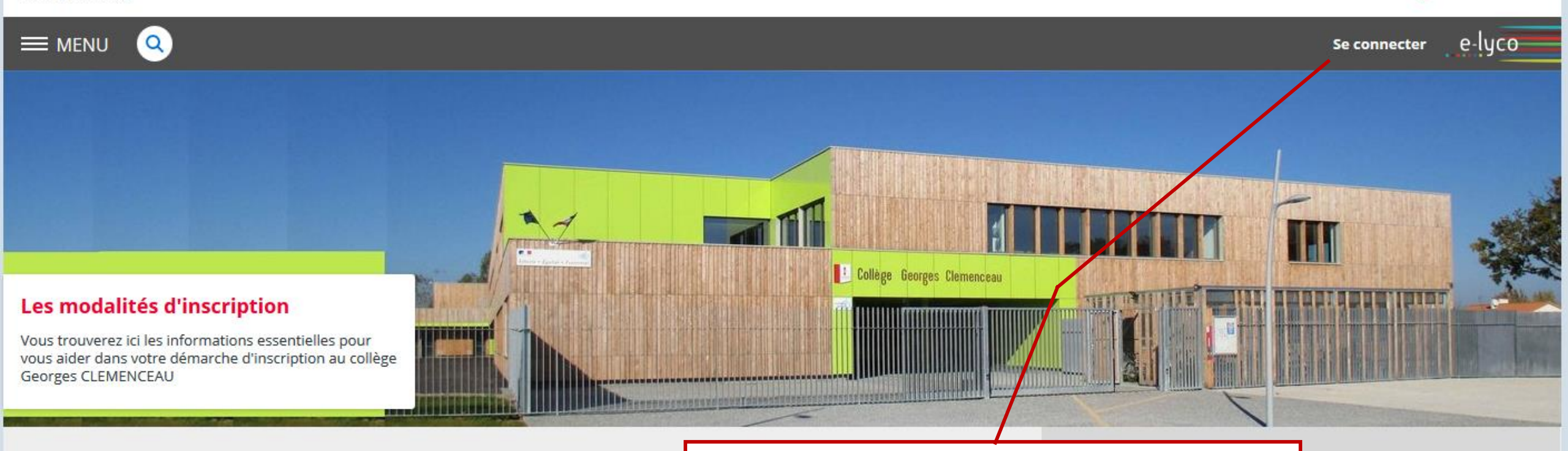

Actualités

Le bouton de connexion se trouve comme dans la plupart des sites en haut à droite.

### L'identification

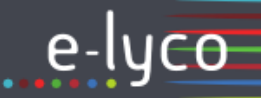

Vous souhaitez vous connecter à e-lyco en tant que :

#### Élève ou parent

#### ⊙ d'un établissement public ou privé

- O d'un établissement agricole public ou privé SAPIA
- C d'un établissement agricole privé

| Enseignant |  |
|------------|--|
|            |  |

Personnel non enseignant

Invité

Mémoriser ce choix

Valider

## Scolarité services

### Bienvenue sur Scolarité services qui vous propose différents services en ligne de l'éducation nationale

Aide pour la première connexion des parents

| bire identifiant          |   |
|---------------------------|---|
| Saisissez un identifiant  |   |
| otre mot de passe         |   |
| Saisissez un mot de passe | ۲ |
| VALIDER                   |   |
| identifiant oublié ?      | + |
|                           |   |

S'identifier avec FranceConnect

Je me connecte avec FranceConnect

Renseignez l'identifiant et le mot de passe provisoire indiqués sur le document fourni par le collège.

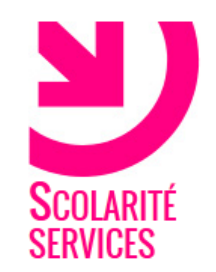

### **PREMIERE CONNEXION**

#### Première connexion

| Vos informations                                                                        |                                                    |
|-----------------------------------------------------------------------------------------|----------------------------------------------------|
| votre identifiant                                                                       | date de naissance*                                 |
| nouveau mot de passe* (8 caractères minimum, 14 caractères maximum, chiffres ET lettres | Renseigner la date de naissance de<br>votre enfant |
| obligatoires) confirmation du mot de passe*                                             | Choisir un nouveau mot de passe                    |
| votre adresse mail* (Vous devez indiquer une adresse mail existante**)                  | <u>(chiffres et lettres obligatoires</u> ).        |
| confirmation de votre adresse mail*                                                     | Renseigner votre adresse de messagerie.            |

#### \*Champ obligatoire

\*\*Cette adresse de messagerie est indispensable : sitôt ce formulaire validé, vous y recevrez un courriel contenant **un lien sur lequel vous devez** absolument "cliquer", afin de pouvoir accéder à vos services en ligne. Cette opération n'est à faire qu'une seule fois.

Par la suite, cette adresse pourra également être utilisée pour

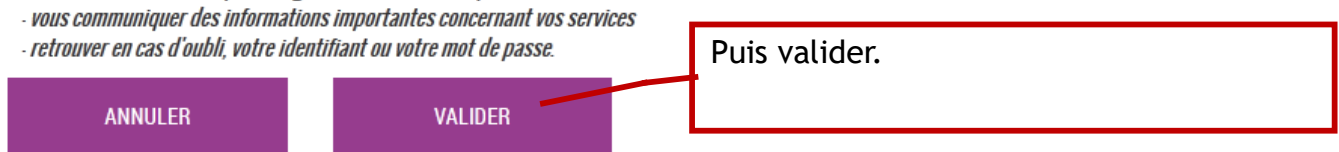

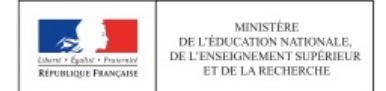

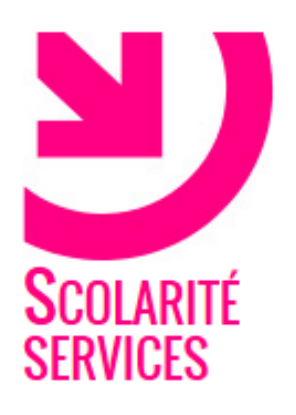

# **PREMIÈRE CONNEXION**

### Compte en attente de validation

Pour utiliser votre compte, ouvrez maintenant le mail que vous venez de recevoir et suivez les instructions.

VALIDER

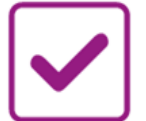

### VALIDATION DE VOTRE COMPTE

Pour compléter votre inscription, vous devez maintenant consulter votre messagerle.

Un **courrier électronique vous a été envoyé** par les services de l'Éducation nationale.

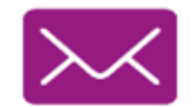

#### Cliquez sur le lien contenu dans le message pour activer votre compte.

Si le lien ne peut pas être cliqué, recopiez-le dans votre navigateur (exemple: Chrome, Firefox, Internet Explorer...)

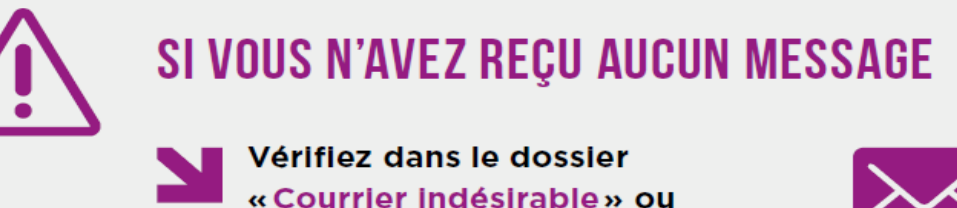

« Spams » de votre messagerie.

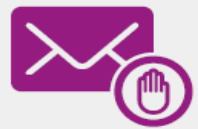

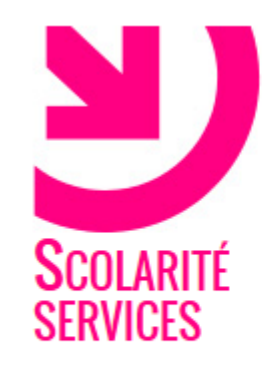

## CONFIRMATION

### Confirmation de votre adresse mail

Votre compte a été validé. Vous pouvez maintenant accéder à vos services en ligne.

ACCÉDER AUX SERVICES

## Vous êtes maintenant inscrit sur Scolarité services.

Pour accéder aux services, cliquez sur le bouton correspondant.

Remarque Notez l'identifiant qui vous a été transmis et le mot de passe que vous avez créé. Ils vous seront demandés à chaque connexion.

### **U**SCOLARITÉ SERVICES

MON COMPTE

ACCUEIL

VIE SCOLAIRE

FICHE DE RENSEIGNEMENTS

**BOURSE DE COLLÈGE** 

COLLEGE GEORGES CLEMENCEAU

SCONTACT

SE DÉCONNECTER

ACCUEIL

Veuillez choisir un service dans le menu.

Vérifiez si les renseignements dans les différentes rubriques sont correctes. Vous pouvez ensuite vous déconnecter de « scolarité service » et retourner sur le site du collège ...

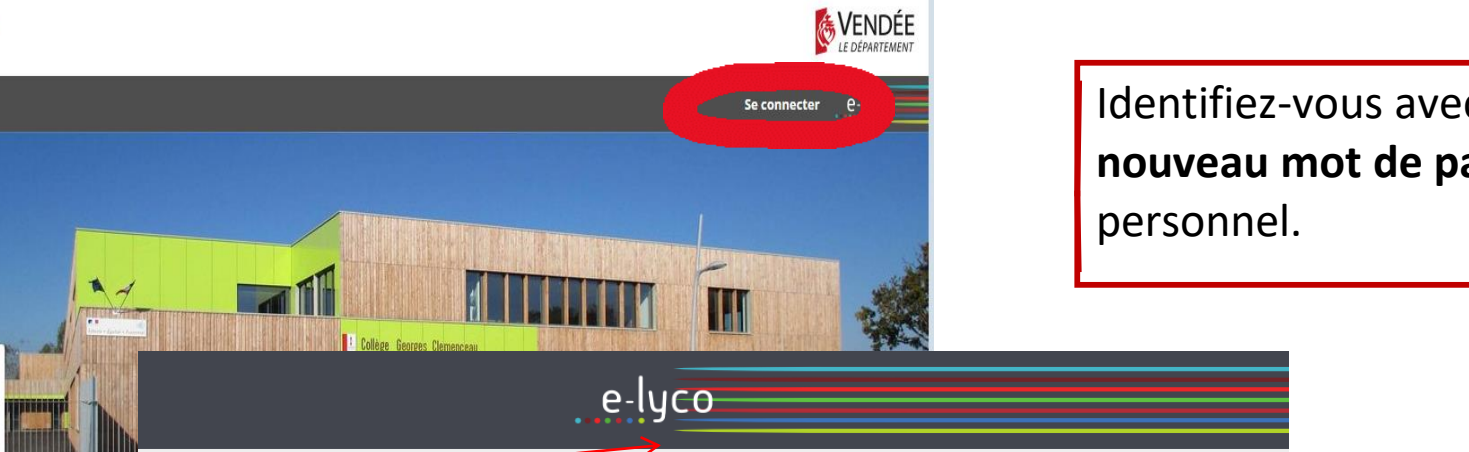

#### Actualités

Georges CLEMENCEAU

Les modalités d'inscription

Vous trouverez ici les informations essentielles pour vous aider dans votre démarche d'inscription au collège

Essarts en bocage

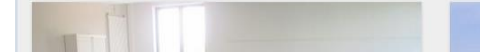

**Collège Georges Clemenceau** 

| Vous souhaitez vous connecter à e-lyco en tant que :                                                              |       |
|----------------------------------------------------------------------------------------------------|-------|
| Élève ou parent                                                                                                   |       |
| <ul> <li>d'un établissement public ou privé</li> <li>d'un établissement agricole public ou privé SAPIA</li> </ul> |       |
| C d'un établissement agricole privé                                                                               |       |
| Enseignant                                                                                                    | Sco   |
| Personnel non enseignant                                                                                          | Bieny |
| Invité                                                                                                    | diffe |
| ▼ Mémoriser ce choix                                                                                              |       |
| Valid                                                                                                    | er    |
|                                                                                                    |       |

### Identifiez-vous avec votre identifiant et **votre nouveau mot de passe** pour accéder à votre espace personnel.

#### Scolarité services

#### Bienvenue sur Scolarité services qui vous propose différents services en ligne de l'éducation nationale

Aide pour la première connexion des parents

| Saisissez un identifi | ant                  |   |
|-----------------------|----------------------|---|
| tre mot de passe      |                      |   |
| Saisissez un mot de   | e passe              | ٩ |
|                       | VALIDER              |   |
|                       | identifiant oublié ? | E |
|                       |                      |   |

#### Je me connecte avec FranceConnect

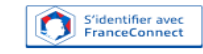

| ± 0                                                          | Bienvenue sur l'Espace Numérique de Trava                                                                                                    | il                                     | Une fois co                                                                         | nnecté, votre r                                                                                | nom apparaît                                                                                        |                                                              |
|--------------------------------------------------------------|----------------------------------------------------------------------------------------------------|----------------------------------------|-------------------------------------------------------------------------------------|------------------------------------------------------------------------------------------------|----------------------------------------------------------------------------------------------------|--------------------------------------------------------------|
| Accueil<br>Établissement<br>Messagerie •<br>Cahier de textes | 1 Charte d'u<br>Charte d'utilisation de l'espace numérique de tra                                                                                                    | itilisation                            | n 2 Contact et                                                                      | préférences                                                                                    |                                                                                                    | -                                                            |
| RVICES PERSONNELS +                                          | Charte d'utilisation de l'ENT e-lyco                                                                                                    |                                        |                                                                                     |                                                                                                |                                                                                                    |                                                              |
| COLARITÉ +                                                   | Article 1 - Préambule                                                                                                    |                                        |                                                                                     |                                                                                                |                                                                                                    |                                                              |
| JBLICATION +                                                 | L'Environnement Numérique de Travail e-lyco est un ensemble de portails prop<br>communauté éducative (enseignants, élèves, personnels de direction, personnel                                                                                                 | osant des<br>administ                  | s services en ligne, sécu<br>tratifs et techniques) ain:                            | risés, centrés sur les établis<br>si qu'à ses partenaires. À tra                               | ssements et ouverts à tous le<br>avers un mécanisme unique d                                        | s membres de la<br>l'authentification,                       |
| ESSOURCES NUMÉRIQUES +                                       | les élèves, les enseignants et l'ensemble des personnels d'un établissement, accè<br>vie scolaire ou administrative. e-lyco permet en particulier aux élèves et aux ense<br>connecté à Internet, dans et en dehors de l'établissement. Les parents d'élèves y | lent aux i<br>gnants d'a<br>trouvent i | informations, contenus, (<br>accéder à leurs outils de<br>toutes les informations ( | outils et services numérique<br>travail et à toutes leurs ress<br>concernant leurs enfants air | es en rapport avec leur activité<br>ources, à partir de tout ordina<br>lisi que des moyens de commi | pédagogique, de<br>iteur ou dispositif<br>unication avec les |
| PACE DES CLASSES +                                           | équipes éducatives. e-lyco apparaît ainsi comme le prolongement numérique de l                                                                                                    | établisser                             | ment, accessible 24h sur                                                            | 24 et 7 jours sur 7.                                                                           |                                                                                                    |                                                              |
|                                                              | Article 10 - Validité de la charte<br>La charte d'utilisation figurant en ligne sur e-lyco prévaut sur toute version imprimée<br>Je reconnais avoir pris connaissance de la présente charte et m'engage à la respecter                                        | de date a                              | ntérieure.                                                                          |                                                                                                |                                                                                                    | v                                                            |
|                                                              |                                                                                                    |                                        |                                                                                     |                                                                                                | J'accepte la charte d'utili:                                                                        | sation de l'ENT                                              |
|                                                              | Lire la charte d                                                                                                    | l'utilis                               | sation                                                                              |                                                                                                |                                                                                                    |                                                              |
|                                                              | puis cliquer su                                                                                                    | r                                      |                                                                                     |                                                                                                |                                                                                                    |                                                              |

| X menu                                 | Collège Georges Clemenceau                                                                                                    | Mes portails 🔻     | *    |
|----------------------------------------|----------------------------------------------------------------------------------------------------|--------------------|------|
| 曲 し                                    | Bienvenue sur l'Espace Numérique de Travail                                                                                                    |                    |      |
| Accueil<br>Établissement<br>Messagerie | 1     Charte d'utilisation     2     Contact et préférences                                                                                                    |                    |      |
| Cahier de textes                       | Informations de contact et préférences                                                                                                    |                    |      |
| SERVICES PERSONNELS +                  | Veuillez vérifier les coordonnées sur lesquelles vous acceptez d'être contacté(e).<br>Ces données peuvent être utilisées pour l'envoi de notifications par message électronique ou l'envoi de SMS si vous activez ces services.                                                                          |                    | ×    |
| COLARITÉ +                             |                                                                                                    |                    |      |
| PUBLICATION +                          | Notification par email                                                                                                    |                    |      |
| RESSOURCES NUMÉRIQUES +                | Email de réception       Les notifications sont envoyées automatiquement à l'adresse électronique de la réception d'un message dans l'ENT.         Autre       Autre                                                                                                    | sélectionnée, lor: | s    |
|                                        | Je souhaite être informé sur l'adresse email renseignée ci-dessus des messages émis sur<br>l'ENT       Vous pouvez à tout moment modifier votre choix dans l'ENT via l'onglet Mes province<br>Réception de notifications ENT de mon établissement         Réception de notifications ENT des partenaires | éférences.         |      |
| Vér<br>Vou<br>Iors                     | ifier votre adresse mail et demander la notification automatique des messages.<br>Is pourrez ainsi être automatiquement prévenu sur votre boîte mail personnelle<br>qu'un message vous est adressé sur votre messagerie e-lyco.                                                                          | rer mes informati  | ions |

# Principaux services...

# La messagerie

| X menu                   | Collège Georges Cleme | nceau                                                            |                                                                                              |                                             | Mes portails 🝷  🌞 ?           |
|--------------------------|-----------------------|------------------------------------------------------------------|----------------------------------------------------------------------------------------------|---------------------------------------------|-------------------------------|
| 中の                       | Messagerie            |                                                                  |                                                                                              |                                             | Rédiger un message            |
| Accueil<br>Établissement | Q 🔳 🔁                 | ☐ ▼ Filtres ▼ Afficher ▼ I                                       | Marquer comme lu 🔛 Ranger dans Plus 🔻                                                        |                                             | 1 – 1 sur 1 🔇 💙               |
| 🖕 Messagerie             |                       |                                                                  |                                                                                              |                                             |                               |
| Cahier de textes         | Reçus                 | Veuillez renseigner votre adre                                   | sse électronique pour être informé de la présence de nouve                                   | eaux messages dans l'ENT                    | ×                             |
| SERVICES PERSONNELS +    | Brouillons            |                                                                  |                                                                                              |                                             |                               |
| scolarité +              | Archives :            | Tous les messages, et les brou<br>devez les déplacer dans l'un d | uillons de réponse sans activité depuis 90 jours, seront auto<br>le vos dossiers personnels. | matiquement supprimés. Pour les conserver a | au delà de ce délai, vous 🛛 🗙 |
| PUBLICATION +            | Ajouter un dossier    |                                                                  |                                                                                              |                                             |                               |
| RESSOURCES NUMÉRIQUES +  |                       | Messagerie ENT                                                   | Bienvenue dans la Messagerie                                                                 | ENT                                         | il y a 31 minutes             |
| ESPACE DES CLASSES +     |                       |                                                                  |                                                                                              |                                             |                               |

## Principaux services...

# Le cahier de texte

|     |                     | ≞ ଓ | Vous êtes ici : Cahier de textes                                                                                                    |                      |      |
|-----|---------------------|-----|----------------------------------------------------------------------------------------------------|----------------------|------|
| ==  | Accueil             |     | Cahier de textes Travail à faire Liste                                                                                                    | Calendrier           |      |
| •   | Établissement       |     | À partir du 04/09/2017 📰 période 7 jours 🗸 Valider                                                                                                | <u>Plus de crité</u> | ères |
|     | Messagerie          |     |                                                                                                    |                      |      |
|     | Cahier de textes    |     | Le tableau ci-dessous présente les travaux à réaliser par matière sur une période donnée, en indiquant pour chacun si celui-ci a été fait ou non. |                      | ×    |
|     |                     |     | Vous pouvez trier les données du tableau en cliquant sur les titres des colonnes "Pour le", Donné le", "Matière" et "Estimé".                     |                      |      |
| SEF | RVICES PERSONNELS   | +   | Du lundi 4 septembre au lundi 11 septembre                                                                                                    |                      |      |
| sco | DLARITÉ             | +   | Aucun travail                                                                                                    |                      |      |
| PU  | BLICATION           | +   |                                                                                                    |                      |      |
| RES | SSOURCES NUMÉRIQUES | +   |                                                                                                    |                      |      |
| ESF | PACE DES CLASSES    | +   |                                                                                                    |                      |      |

## Principaux services...

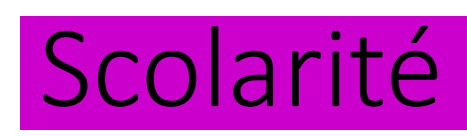

|            | Accueil            |   |
|------------|--------------------|---|
| $\bigcirc$ | Établissement      |   |
|            | Messagerie         |   |
|            | Cahier de textes   |   |
| SER        | VICES PERSONNELS   | + |
| sco        | DLARITÉ            | _ |
| Télé       | services EN        |   |
| Pro        | note               |   |
| PUI        | BLICATION          | + |
| RES        | SOURCES NUMÉRIQUES | + |
| ESP        | ACE DES CLASSES    | + |

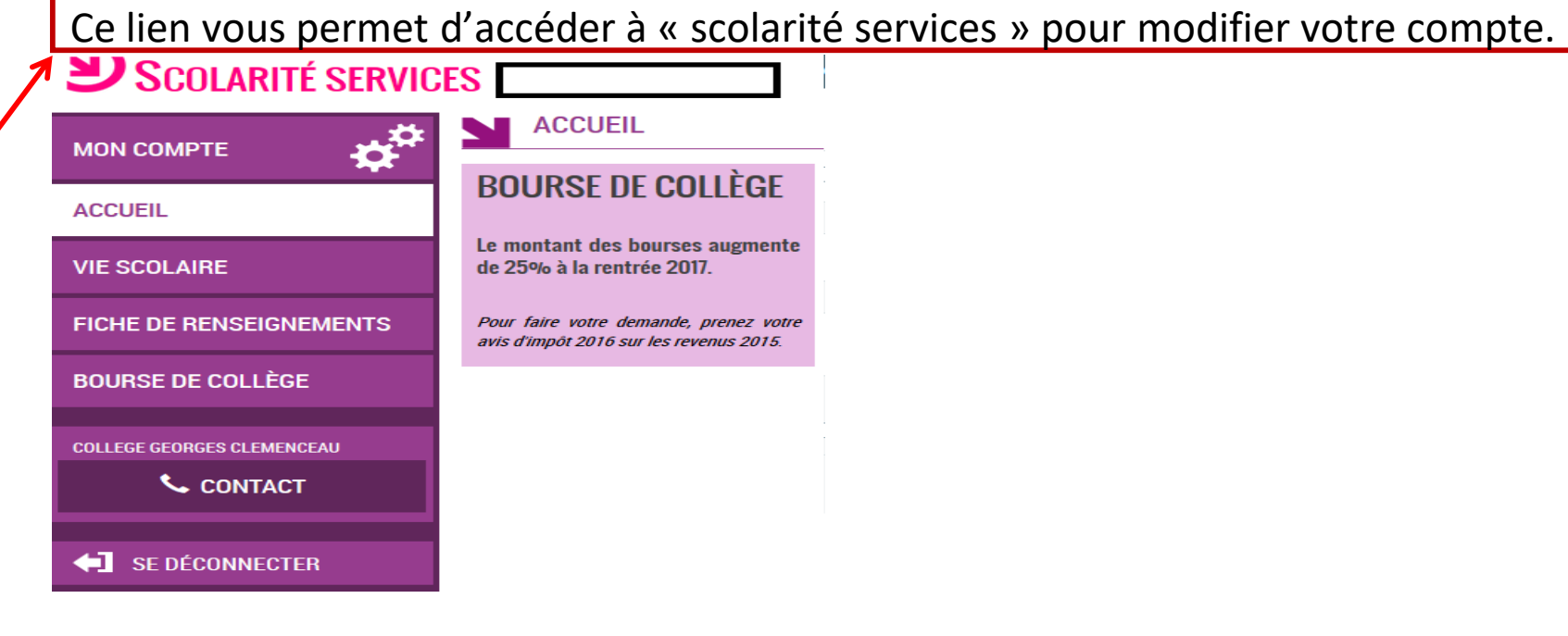

#### Pronote permet d'accéder aux évaluations de votre enfant (notes ou compétences).

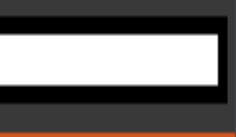

Informations Cahier personnelles de textes

Notes Compétences Résultats

Vie

Rencontres scolaire Parents/Profs

Communication

### Page d'accueil